# WAAS - Identificação e solução de problemas do NFS AO

# Capítulo: Troubleshooting de NFS AO

Este artigo descreve como solucionar problemas do NFS AO.

Со Art En trá So Oti Tro <u>Trc</u> Tro Tro Tro Tro Tro So Tro Tro Tro So <u>So</u> <u>So</u> So So Tro

## Contents

- <u>
   1 Solução de problemas do NFS Accelerator</u>
- <u>2 Registro NFS AO</u>

## Solução de problemas do NFS Accelerator

O acelerador NFS otimiza o tráfego NFSv3. Outras versões de NFS não são otimizadas pelo NFS AO.

Você pode verificar a configuração e o status gerais do AO com os comandos **show accelerator** e **show license**, conforme descrito no artigo <u>Troubleshooting Application Acceleration</u>. A licença Enterprise é necessária para a operação do acelerador NFS.

Em seguida, verifique o status específico do NFS AO usando o comando **show accelerator nfs**, como mostrado na Figura 1. Você deseja ver que o NFS AO está Ativado, Em Execução e Registrado e que o limite de conexão é exibido. Se o estado de configuração estiver ativado, mas o estado operacional estiver desativado, isso indica um problema de licenciamento.

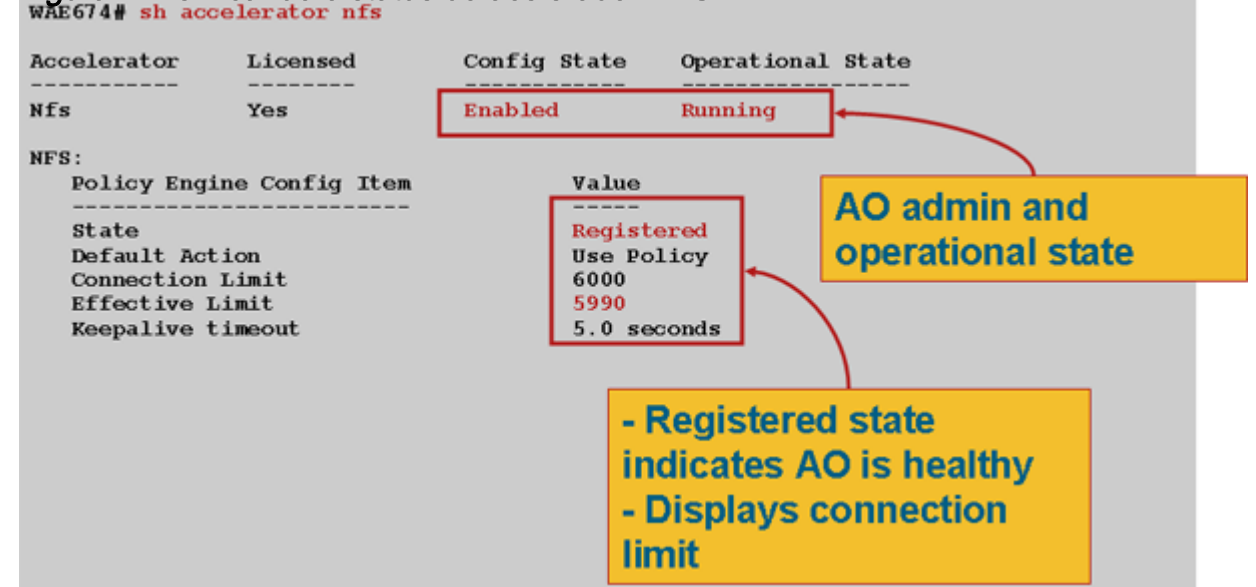

Use o comando **show running-config** para verificar se a política de tráfego NFS está configurada corretamente. Você deseja ver **acelerar nfs** para a ação NFS do classificador de aplicativo do Sistema de Arquivos e deseja ver as condições de correspondência apropriadas listadas para o classificador NFS, da seguinte forma:

Use o comando **show statistics connection otimized nfs** para verificar se o dispositivo WAAS está estabelecendo conexões NFS otimizadas. Verifique se "N" aparece na coluna Accel para conexões NFS, que indica que o NFS AO foi usado.

| WAE674# | sh stat conn opt nfs  |                       |                  |             |                       |
|---------|-----------------------|-----------------------|------------------|-------------|-----------------------|
| D:DRE,L | :LZ,T:TCP Optimizatio | n,                    |                  |             |                       |
| C:CIFS, | E:EPM,G:GENERIC,H:HTT | P,M:MAPI,N:NFS,S:SSL, | V:VIDEO,         |             |                       |
|         |                       |                       |                  |             |                       |
| ConnID  | Local IP:Port         | Remote IP:Port        | PeerID           | Accelerator |                       |
| 582     | 10.56.94.101:33606    | 10.56.94.80:2049      | 0:1a:64:d3:2f:b8 | NTDL        | <look< td=""></look<> |
| for "N" |                       |                       |                  |             |                       |

Use o comando show statistics accelerator nfs para verificar o seguinte:

- O tráfego NFS é NFSv3. Observe o campo Total de chamadas RPC por versão NFS. A saída desse campo é uma matriz de 5 valores, e você deseja ver principalmente o tráfego NFSv3, que é relatado no quarto contador. Números altos em outras posições de matriz significam outras versões de NFS.
- O tráfego NFS não está criptografado. Observe o campo Total de chamadas RPC por intervalo de autenticação. A saída desse campo é uma matriz de 4 valores, e você quer ver principalmente o tráfego não criptografado, que corresponde aos três primeiros contadores. Um número alto no último contador significa tráfego NFS criptografado. Verifique também o

## Figura 1. Verificando o status do acelerador NFS

campo Total de Chamadas RPC com Sabor de Autenticação Desconhecido, no qual você deseja ver 0 ou um pequeno número porque essas conexões não estão otimizadas.

• A conexão NFS é assíncrona. Verifique se o campo Percentual de Solicitações Servidas Localmente é diferente de zero.

| WAE# <b>sh statistics accelerator nfs</b>                         |           |                                           |   |
|-------------------------------------------------------------------|-----------|-------------------------------------------|---|
| NFS:                                                              |           |                                           |   |
| Global Statistics                                                 |           |                                           |   |
| Time Accelerator was started:                                     | Fri Oct 2 | 23                                        |   |
| 16:40:06 2009                                                     | 111 000 . |                                           |   |
| Time Statistics were Last Reset/Cleared:                          | Fri Oct 2 | 23                                        |   |
| 16:40:06 2009                                                     |           |                                           |   |
| Total Handled Connections:                                        | 170       |                                           |   |
| Total Optimized Connections:                                      | 170       |                                           |   |
| Total Connections Handed-off with Compression Policies Unchanged: | 0         |                                           |   |
| Total Dropped Connections:                                        | 0         |                                           |   |
| Current Active Connections:                                       | 0         |                                           |   |
| Current Pending Connections:                                      | 0         |                                           |   |
| Maximum Active Connections:                                       | 13        |                                           |   |
| Total RPC Calls per Authentication Flavor:                        | 65        |                                           |   |
| 298544 0 0                                                        |           | <should see<="" td=""><td>0</td></should> | 0 |
| or few in last field                                              |           |                                           |   |
| Total RPC Calls with Unknown Authentication Flavor:               | 0         | <should see<="" td=""><td>0</td></should> | 0 |
| or few                                                            |           |                                           |   |
| Total RPC Calls per NFS Version:                                  | 0         |                                           |   |
| 0 0 298609 0                                                      |           | <should see<="" td=""><td>0</td></should> | 0 |
| or few in first two and last fields                               |           |                                           |   |
| Total RPC Calls with Unknown NFS Version:                         | 0         | <should see<="" td=""><td>0</td></should> | 0 |
| or few                                                            |           |                                           |   |
| Total Requests:                                                   | 298609    |                                           |   |
| Total Local Replies:                                              | 191713    |                                           |   |
| Percentage of Requests Served Locally:                            | 64        | <should be<="" td=""><td></td></should>   |   |
| nonzero                                                           |           |                                           |   |
| Percentage of Requests Served Remotely:                           | 36        |                                           |   |
| Average Time to Generate Local READ Reply (ms):                   | 15        |                                           |   |
| Average Time to Generate Local WRITE Reply (ms):                  | 0         |                                           |   |
| Average Time to Generate Local GETATTR Reply (ms):                | 0         |                                           |   |
| Average Time to Generate Local Reply (ms):                        | 0         |                                           |   |
| Average Time to Receive Remote Reply (ms):                        | 10        |                                           |   |
| Meta-Data Cache Access Count:                                     | 206017    |                                           |   |
| Meta-Data Cache Hit Count:                                        | 191673    |                                           |   |
| Remaining Number Of Entries in Meta-Data Cache:                   | 128926    |                                           |   |
| Meta-Data Cache Hit Ratio:                                        | 93        |                                           |   |

Você pode exibir as estatísticas da conexão NFS usando o comando **show statistics connection otimized nfs detail** da seguinte forma:

#### WAE674# show stat conn opt nfs detail

| Connection Id: 19        | 916                      |  |  |  |
|--------------------------|--------------------------|--|--|--|
| Peer Id:                 | 00:14:5e:84:24:5f        |  |  |  |
| Connection Type:         | EXTERNAL CLIENT          |  |  |  |
| Start Time:              | Thu Jun 25 07:09:09 2009 |  |  |  |
| Source IP Address:       | 10.10.10.20              |  |  |  |
| Source Port Number:      | 928                      |  |  |  |
| Destination IP Address:  | 10.10.100.102            |  |  |  |
| Destination Port Number: | 2049                     |  |  |  |

| Application Name:           | File-System   |                |   | <shoul< th=""><th>d see</th><th>File-</th></shoul<> | d see | File- |
|-----------------------------|---------------|----------------|---|-----------------------------------------------------|-------|-------|
| System                      |               |                |   |                                                     |       |       |
| Classifier Name:            | NFS           |                |   | <shoul< td=""><td>d see</td><td>NFS</td></shoul<>   | d see | NFS   |
| Map Name:                   | basic         |                |   |                                                     |       |       |
| Directed Mode:              | FALSE         |                |   |                                                     |       |       |
| Preposition Flow:           | FALSE         |                |   |                                                     |       |       |
| Policy Details:             | 111202        |                |   |                                                     |       |       |
| Configured:                 | TOD ODTIMIT   |                |   |                                                     |       |       |
| Conriguied:                 |               |                |   |                                                     |       |       |
| Derived:                    | TCP_OPTIMIZ   | E + DRE + LZ   |   |                                                     |       |       |
| Peer                        | TCP_OPTIMIZ   | E + DRE + LZ   |   |                                                     |       |       |
| Negotiated:                 | TCP_OPTIMIZ   | E + DRE + LZ   |   |                                                     |       |       |
| Applied:                    | TCP_OPTIMIZ   | E + DRE + LZ   |   |                                                     |       |       |
| Accelerator Details:        |               |                |   |                                                     |       |       |
| Configured:                 | NFS           |                |   | <shoul< td=""><td>d see</td><td>NFS</td></shoul<>   | d see | NFS   |
| configured                  |               |                |   |                                                     |       |       |
| Derived:                    | NFS           |                |   |                                                     |       |       |
| Applied:                    | NFS           |                |   | <shoul< td=""><td>d see</td><td>NFS</td></shoul<>   | d see | NFS   |
| applied                     |               |                |   |                                                     |       |       |
| Hist:                       | None          |                |   |                                                     |       |       |
|                             |               | Original       |   | Optimized                                           |       |       |
|                             |               |                |   |                                                     |       |       |
| Bytes Read:                 |               | 5120           |   | 4639                                                |       |       |
| Bytes Written:              |               | 28136          |   | 1407                                                |       |       |
| Bytes Written.              |               | 20150          |   | 1407                                                |       |       |
|                             |               |                |   |                                                     |       |       |
| NEG . 1016                  |               |                |   |                                                     |       |       |
| NFS : 1916                  |               |                |   |                                                     |       |       |
|                             |               | _              |   |                                                     |       |       |
| Time Statistics were Last   | Reset/Clear   | ed:            |   | Thu Jun 25                                          |       |       |
| 07:09:09 2009               |               |                |   |                                                     |       |       |
| Total Bytes Read:           |               |                |   | 5120                                                |       |       |
| 28136                       |               |                |   |                                                     |       |       |
| Total Bytes Written:        |               |                |   | 28136                                               |       |       |
| 5120                        |               |                |   |                                                     |       |       |
| Bit Flags for I/O state:    |               |                |   | 19                                                  |       |       |
| Histogram of Buffers Read   | From Local    | Endpoint:      |   | 31                                                  |       |       |
| 1 0 0                       | 0             | 11             |   |                                                     |       |       |
| Total NFS Requests:         |               |                |   | 32                                                  |       |       |
| Total Replies Served Loca   | 11v:          |                |   | 4                                                   |       |       |
| Dergentage of Pequests Se   | rved Logally  |                |   | 10                                                  |       |       |
| Percentage of Requests Se   | rued Docally  | •              |   | 12                                                  |       |       |
| Percentage of Requests Se   | I VEU REMOLEI | y•             |   | 88                                                  |       |       |
| Average lime to Generate    | LOCAL READ R  | epiy (ms).     |   | 0                                                   |       |       |
| Average lime to Generate    | LOCAL WRITE . | Reply (ms):    |   | 0                                                   |       |       |
| Average Time to Generate    | Local GETATT  | R Reply (ms):  |   | 0                                                   |       |       |
| Average Time to Generate    | Local Reply   | (ms):          |   | 0                                                   |       |       |
| Average Time to Receive R   | emote Reply   | (ms):          |   | 103                                                 |       |       |
| Total RPC Procedure Calls   | :             |                |   | 0                                                   |       |       |
| 9 0 10                      | 7             | 0 4            | 1 | 0                                                   |       |       |
| 0 0 0                       | 0             | 0 0            | 0 | 0                                                   |       |       |
| 1 0 0                       | 0             | 0              |   |                                                     |       |       |
|                             |               |                |   |                                                     |       |       |
|                             |               |                |   |                                                     |       |       |
| Total Unknown RPC Procedure | Calls:        |                |   | 0                                                   |       |       |
| Total Write RPCs Using Sta  | ble-how Enum  | erated Values: |   | 0                                                   |       |       |
| 0 1                         |               |                |   | C C                                                 |       |       |
| Total WPITE PDCc with Inva  | lid Stable-b  | ow Value.      |   | 0                                                   |       |       |
| Dutor Duffered for DEAD Du  |               | Jw value:      |   | 0                                                   |       |       |
| bytes buttered for READ Pu  | Those.        |                |   |                                                     |       |       |
| start Time of Session:      |               |                |   | Thu Jun 25                                          |       |       |
| 07:09:09 2009               |               |                |   |                                                     |       |       |
|                             |               |                |   |                                                     |       |       |
| Meta-Data Cache Access Cou  | nt:           |                |   | 9                                                   |       |       |
| Meta-Data Cache Hit Count:  |               |                |   | 4                                                   |       |       |
| Remaining Number Of Entrie  | s in Meta-Da  | ta Cache:      |   | 1000                                                |       |       |
| Meta-Data Cache Hit Ratio:  |               |                |   | 44                                                  |       |       |

## **Registro NFS AO**

Os seguintes arquivos de log estão disponíveis para solução de problemas de NFS AO:

- Arquivos de log de transação: /local1/logs/tfo/working.log (e /local1/logs/tfo/tfo\_log\_\*.txt)
- Depurar arquivos de log: /local1/errorlog/nfsao-errorlog.current (e nfsao-errorlog.\*)

Para facilitar a depuração, você deve primeiro configurar uma ACL para restringir pacotes a um host.

WAE674(config)# ip access-list extended 150 permit tcp host 10.10.10.10 any WAE674(config)# ip access-list extended 150 permit tcp any host 10.10.10.10

Para ativar o registro de transações, use o comando de configuração **transaction-logs** da seguinte maneira:

```
wae(config)# transaction-logs flow enable
wae(config)# transaction-logs flow access-list 150
```

Você pode exibir o final de um arquivo de log de transações usando o comando type-tail.

Para configurar e ativar o registro de depuração do NFS AO, use os seguintes comandos.

**NOTE:** O registro de depuração exige muito da CPU e pode gerar uma grande quantidade de saída. Use-o de forma inteligente e moderna em um ambiente de produção.

Você pode ativar o registro detalhado no disco da seguinte maneira:

```
WAE674(config)# logging disk enable
WAE674(config)# logging disk priority detail
```

Você pode ativar o registro de depuração para conexões na ACL da seguinte maneira:

WAE674# debug connection access-list 150

As opções para depuração NFS AO são as seguintes:

### WAE674# **debug accelerator nfs ?**

| all              | enable | all accelerator debugs               |
|------------------|--------|--------------------------------------|
| async-write      | enable | async write optimization debugs      |
| attributes-cache | enable | attributes-cache optimization debugs |
| nfs-v3           | enable | NFSv3 layer debugs                   |
| read-ahead       | enable | read ahead optimization debugs       |
| rpc              | enable | RPC layer debugs                     |
| shell            | enable | shell (infra) debugs                 |
| utils            | enable | utils debugs                         |

Você pode ativar o registro de depuração para conexões NFS e, em seguida, exibir o fim do registro de erros de depuração da seguinte maneira:

WAE674# **debug accelerator nfs all** WAE674# **type-tail errorlog/nfsao-errorlog.current follow**